# How to Process Annual Vacation

# Introduction

The Annual Vacation module on mySchedule allows employees to make vacation requests for the upcoming year while providing managers with an organized, streamlined method of processing employee vacation requests.

## **Advantages**

- Organized method of allocating annual vacation
- Easy to use module integrated into mySchedule
- Insight into vacation bank balances
- Allows employees to create more informed vacation requests
- Automatically display conflicts to help approve the best outcome for your unit

## Sections

Access the Annual Vacation Module Manage Annual Vacation Quotas Rounds **Process Requests Round & Vacation Group Information** List of Employees **Employee Details and Requests** Vacation Banks Vacation Requests Warnings **Processing Vacation Requests** 1. Approve 2. Add Request On Behalf 3. Skip Employee's Participation **Review & Submit to Scheduling General Notes** 

# Instructions

## Access the Annual Vacation Module

- 1. Login to mySchedule.vch.ca with your VCH user account.
- 2. Click on the Scheduling menu item located in the top left of the screen

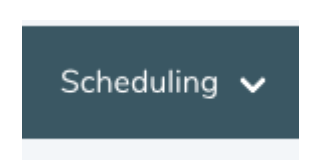

3. Click on Manage Annual Vacation

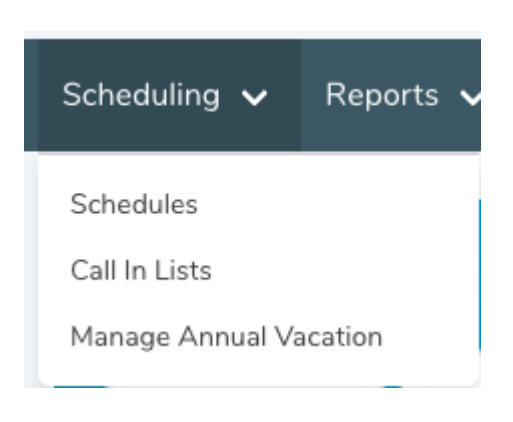

## Manage Annual Vacation

This is the main page for the Annual Vacation module. It contains a list of vacation groups in which you have permission to either manage the group or process vacation request.

| Manage VCH Annual Vacation 2020                                                                    |               |                        |                    |  |  |  |  |
|----------------------------------------------------------------------------------------------------|---------------|------------------------|--------------------|--|--|--|--|
| Jan 01 2020 - Dec 31 2020                                                                          |               |                        |                    |  |  |  |  |
| Deadline to Edit: Aug 27 2019, 23:00 PDT                                                           |               |                        |                    |  |  |  |  |
| Manage Vacation Groups<br>Disclaimer: Must be logged in as a Manager in order to edit a vacation g | troup.        |                        |                    |  |  |  |  |
| Name                                                                                               | Current Round | Employee Submissions 1 |                    |  |  |  |  |
| Neonatal Intensive Care Unit RN 112                                                                | Round 1       | 4                      | Process Edit Group |  |  |  |  |

A **vacation group** is defined as groups of units and occupations and are used to help organize vacation requests from employees, while still ensuring that you have sufficient staff scheduled throughout the year.

An example of a vacation group:

Unit: Neonatal Intensive Care Unit Occupation: Registered Nurse (RN 112)

As you log into the Annual Vacation module, you will be able to view the vacation group(s) you manage for the upcoming year. Employees are automatically assigned to vacation groups based on their scheduled shifts.

#### Quotas

Each vacation group is assigned a quota. A quota is the maximum number of hours which can be approved for vacation per calendar day.

You can also view additional information for each vacation group, such as the current open round and the number of submissions ready for you to process.

## Rounds

Vacation requests are processed in a series of rounds. Each round is a separate timeframe where employees can submit their vacation requests in order of preference. A manager or approver will process employee vacation requests in order of seniority and preference.

| Neonatal Ir    | ntensive Care Un               | it RN 112                                        |                                 |                                |
|----------------|--------------------------------|--------------------------------------------------|---------------------------------|--------------------------------|
| Neonatal Inten | sive Care Unit RN 112          |                                                  |                                 |                                |
| Round 1        |                                |                                                  |                                 | ACTIVE<br>open for submissions |
|                | OPEN 07:00 AM PDT Aug 28, 2019 | •                                                | CLOSE 03:00 PM PDT Aug 28, 2019 |                                |
|                |                                | Submissions Ready<br>4                           |                                 |                                |
|                |                                | Most Senior Unsubmitted<br>S. VOULA CHRONOPOULOS |                                 |                                |
|                |                                | Total Submissions<br>4/7                         |                                 |                                |
|                |                                | View                                             |                                 |                                |
| Round 1.5      |                                |                                                  |                                 | NOT YET AVAILABLE              |
|                | OPEN 03:30 PM PDT Aug 28, 2019 | •                                                | CLOSE 04:30 PM PDT Aug 28, 2019 |                                |
|                |                                | Submissions Ready<br>0                           |                                 |                                |
|                |                                | Most Senior Unsubmitted<br>COLEEN NYLANDER       |                                 |                                |
|                |                                | Total Submissions<br>0/7                         |                                 |                                |
|                |                                | View                                             |                                 |                                |

During the Annual Vacation process, rounds will have one of the following statuses:

Active:

- The round is open to receive employee vacation requests.
- Managers/approvers cannot process vacation requests during this time.

Closed:

- The round is no longer accepting any vacation requests from employees.
- Information is read-only for employees.
- Managers and approvers can process vacation requests

#### Not Yet Available

- The round has not yet opened.
- It is scheduled to open on a specific date and time in the future.

Within each round section, you can also view the following information:

- **Open**: This is the timestamp in which the Active round is initiated.
- **Close**: This is the timestamp in which the Active round is closed. Managers can process requests after this timestamp, but employees may no longer submit new vacation requests through mySchedule.
- Submissions Ready: The number of employee submissions that are ready for you to process.
- **Most Senior Unsubmitted:** The employee with the highest seniority who has not yet submitted a vacation request.
- Total Submissions: The current total number of employee submissions.

#### **Process Requests**

The processing page will allow managers or approvers to collectively view information about the vacation group, process each employee requests in order of seniority, and submit the final results to the scheduling team where they will input approved requests in ESP.

## VCH Annual Vacation 2020: Round 1 Processing

Neonatal Intensive Care Unit RN 112

| CLOSED Round 1 Aug                                  | 28, 2019 7 Employees                                                                                                    |                                                                              |                       |                   |                     |  |  |
|-----------------------------------------------------|----------------------------------------------------------------------------------------------------|------------------------------------------------------------------------------|-----------------------|-------------------|---------------------|--|--|
| Submissions Ready                                   | Total Employee Submissions ()                                                                                                    | Most Senior Unse                                                             | ubmitted              | Approved Requests |                     |  |  |
| 4                                                   | 4                                                                                                    | Sarah Smith                                                                  |                       | 0                 |                     |  |  |
| John Phillips<br>PENDING<br>Sally Hanson<br>PENDING | John Phillips<br>Seniority 1/7                                                                                                    |                                                                              | Phone #2: Unspecified |                   |                     |  |  |
| Sarah Smith                                         | Work Phone: Unspecified                                                                                                    |                                                                              | Email:                |                   |                     |  |  |
| NO REQUESTS                                         | Eligibility:<br>Neonatal Intensive Care Unit - RN 112 (Jan 1 - Dec                                                                                                    | Eligibility:<br>Neonatal Intensive Care Unit - RN 112 (Jan 1 - Dec 31, 2020) |                       |                   |                     |  |  |
| PENDING                                             | Employee Comment: No Comment                                                                                                    |                                                                              |                       |                   |                     |  |  |
| PENDING                                             | Vacation Bank                                                                                                    | Opening                                                                      | Available             | Requested         | Remaining           |  |  |
| Jennifer Pearson                                    | Estimated Entitled Vacation                                                                                                    | 150.000                                                                      | 150.000               | 37.500            | 112.500             |  |  |
| NO REQUESTS                                         | Supplemental Vacation                                                                                                    | 0.000                                                                        | 0.000                 | 0.000             | 0.000               |  |  |
| Frank Underhill<br>NO REQUESTS                      | Ranked Requests           1 Jan 13 - 17, 2020         37.5 hrs         Added by Man           2 Jan 14 - 16, 2020         22.5 hrs         Added by Man           3 Jan 20 - 22, 2020         22.5 hrs         Added by Man | ager Recommended                                                             |                       |                   |                     |  |  |
|                                                     | Jan 13 - 15, 2020         22.5 hrs         Added by Man           Create Request on Behalf                                                                                                    | ager                                                                         |                       | Deny This         | Employee's Requests |  |  |

#### **Round & Vacation Group Information**

The top section of the processing page contains information regarding the vacation group and current round.

| VCH Annual Vacation 2020: Round 1 Processing |                              |                         |                   |  |  |  |
|----------------------------------------------|------------------------------|-------------------------|-------------------|--|--|--|
| Neonatal Intensive Care Unit RN 112          |                              |                         |                   |  |  |  |
| CLOSED Round 1 Aug 28, 2019 7 Employees      |                              |                         |                   |  |  |  |
| Submissions Ready                            | Total Employee Submissions 🜒 | Most Senior Unsubmitted | Approved Requests |  |  |  |
| 4                                            | 4                            | Sarah Smith             | 0                 |  |  |  |

Vacation Group Name: A combination of the unit and the occupation class.

**Round Information**: Current status, round number, "Active" date range.

**Number of Employees**: Total number of employees in the vacation group.

Submissions Ready: The number of employee submissions that are ready for you to process.

**Most Senior Unsubmitted**: The employee with the highest seniority who has not yet submitted a vacation request.

**Total Submissions:** The current total number of employee submissions. Approved Requests: The number of approved requests from a manager

Approved Requests: The number of approved requests from a manager

### List of Employees

The left section of the processing page contains a list of employees in the vacation group, ranked by seniority. The first employee has the highest seniority in the vacation group.

| John Phillips PENDING Sally Hanson | John Phillips<br>Seniority 1/7                                                                                                    |                                                                              |                       |           |                                                |  |
|------------------------------------|----------------------------------------------------------------------------------------------------|------------------------------------------------------------------------------|-----------------------|-----------|------------------------------------------------|--|
| PENDING                            | Phone #1: Unspecified                                                                                                    |                                                                              | Phone #2: Unspecified | i         |                                                |  |
| NO REQUESTS                        | Work Phone: Unspecified                                                                                                    |                                                                              | Email:                |           |                                                |  |
| Tyler Johnson                      | Eligibility:<br>Neonatal Intensive Care Unit - RN 112 (Jan 1 - Dec 31, 2020                                                                                                    | Eligibility:<br>Neonatal Intensive Care Unit - RN 112 (Jan 1 - Dec 31, 2020) |                       |           |                                                |  |
| PENDING                            | Employee Comment: No Comment                                                                                                    |                                                                              |                       |           |                                                |  |
| Sarah Silvers<br>PENDING           | Vacation Bank                                                                                                    | Opening                                                                      | Available             | Requested | Remaining                                      |  |
| lennifer Pearson                   | Estimated Entitled Vacation                                                                                                    | 150.000                                                                      | 150.000               | 37.500    | 112.500                                        |  |
| NO REQUESTS                        | Supplemental Vacation                                                                                                    | 0.000                                                                        | 0.000                 | 0.000     | 0.000                                          |  |
| Frank Underhill<br>NO REQUESTS     | Ranked Requests         1       Jan 13 - 17, 2020       37.5 hrs       Added by Manager         2       Jan 13 - 17, 2020       22.5 hrs       Added by Manager         3       Jan 20 - 22, 2020       22.5 hrs       Added by Manager         4       Jan 13 - 15, 2020       22.5 hrs       Added by Manager         Create Request on Behalf       Create Request on Behalf       Create Request on Behalf | Recommended                                                                  |                       | Der       | ✓<br>✓<br>✓<br>✓<br>Y This Employee's Requests |  |

Below each employee name is their submission status. An employee may have the following submission statuses:

- No Requests: An employee has not submitted any vacation requests.
- **Pending**: The employee has submitted vacations requests and is awaiting manager/approver processing.
- **Approved**: A manager or an approver has approved the employee's vacation request for the current round.
- **Skipped (No Submissions)**: An employee did not submit any vacation requests and the round is closed. This status indicates that a manager has skipped this employee due to no participation.
- **Denied**: A manager or an approver has denied all the employee's vacation requests.

## **Employee Details and Requests**

The main section of the processing page outlines employee information along with a summary of their vacation requests.

| John Phillips    |                                                                              |                                                                              |           |           |                            |  |  |  |
|------------------|------------------------------------------------------------------------------|------------------------------------------------------------------------------|-----------|-----------|----------------------------|--|--|--|
| PENDING          | John Phillips                                                                |                                                                              |           |           |                            |  |  |  |
| Sally Hanson     | Seniority 1/7                                                                |                                                                              |           |           |                            |  |  |  |
| PENDING          | Phone #1: Unspecified Phone #2: Unspecified                                  |                                                                              |           |           |                            |  |  |  |
| Sarah Smith      |                                                                              |                                                                              |           |           |                            |  |  |  |
| NO REQUESTS      | Work Phone: Unspecified                                                      |                                                                              | Email:    |           |                            |  |  |  |
| Tyler Johnson    | Eligibility:<br>Neonatal Intensive Care Unit - RN 112 (Jan 1 - Dec 31, 2020) | Eligibility:<br>Neonatal Intensive Care Unit - RN 112 (Jan 1 - Dec 31, 2020) |           |           |                            |  |  |  |
| PENDING          | Employee Comment: No Comment                                                 |                                                                              |           |           |                            |  |  |  |
| Sarah Silvers    | Vacation Bank                                                                | Opening                                                                      | Available | Requested | Remaining                  |  |  |  |
| PENDING          | Estimated Entitled Vacation                                                  | 150.000                                                                      | 150.000   | 37 500    | 112 500                    |  |  |  |
| Jennifer Pearson |                                                                              | 150.000                                                                      | 130.000   | 57.500    | 112.500                    |  |  |  |
| NO REQUESTS      | Supplemental Vacation                                                        | 0.000                                                                        | 0.000     | 0.000     | 0.000                      |  |  |  |
| Frank Underhill  |                                                                              |                                                                              |           |           |                            |  |  |  |
| NO REQUESTS      |                                                                              |                                                                              |           |           |                            |  |  |  |
|                  | Ranked Requests                                                              |                                                                              |           |           |                            |  |  |  |
|                  | A lan 12 17 2020 OTEN ALLEINVILLE                                            | Descent and                                                                  |           |           |                            |  |  |  |
|                  | Jan 15 - 17, 2020 S7.5 His Added by Manager                                  | Recommended                                                                  |           |           | •                          |  |  |  |
|                  |                                                                              |                                                                              |           |           |                            |  |  |  |
|                  | 2 Jan 14 - 16, 2020 22.5 hrs Added by Manager                                |                                                                              |           |           | ~                          |  |  |  |
|                  |                                                                              |                                                                              |           |           |                            |  |  |  |
|                  | 3 Jan 20 - 22, 2020 22.5 hrs Added by Manager                                |                                                                              |           |           | ~                          |  |  |  |
|                  |                                                                              |                                                                              |           |           |                            |  |  |  |
|                  | 4 Jan 13 - 15, 2020 22.5 hrs Added by Manager                                |                                                                              |           |           | ~                          |  |  |  |
|                  |                                                                              |                                                                              |           | _         |                            |  |  |  |
|                  | Create Request on Behalf                                                     |                                                                              |           | Der       | y This Employee's Requests |  |  |  |
|                  |                                                                              |                                                                              |           |           |                            |  |  |  |

Standard employee information is displayed:

- Employee Name
- Seniority Ranking: where an employee's seniority ranks within the vacation group.
- Phone number(s)
- Email
- Employee Comment

#### Vacation Banks

Employee vacation banks are displayed along with their balances. Vacation bank balances are updated throughout the annual vacation process. Employees can have two different vacation banks to use for vacation requests:

- Estimated Entitled Vacation: Estimated Vacation Entitlement amounts have been reduced by any vacation hours accrued over an individual's maximum entitlement.
- Supplemental Vacation: An additional allotment of vacation

Vacation Bank Balances:

• **Available**: this balance reflects the previous vacation balance before considering their vacation request.

- **Requested**: this balance reflects the number of hours from the vacation request itself. The employee's top requested vacation request is loaded as default.
- **Remaining**: this balance reflects the remaining vacation hours after their vacation request is applied.

#### **Vacation Requests**

The employee's list of vacation requests are displayed, ranked in order of their preference. Each request displays the ranked order, requested date(s), total number of hours, status, and any additional warnings. Requests can be expanded to see a detailed daily breakdown.

| John Ph<br>Seniority 1/3       | illips                                      |              |              |              |                 |           |                    |  |
|--------------------------------|---------------------------------------------|--------------|--------------|--------------|-----------------|-----------|--------------------|--|
| Phone #1: Un:                  | Phone #1: Unspecified Phone #2: Unspecified |              |              |              |                 |           |                    |  |
| Work Phone:                    | Work Phone: Unspecified E                   |              |              |              |                 |           |                    |  |
| Eligibility:<br>Neonatal Inter | sive Care Unit - RN 112                     | 2 (Jan 1 - D | ec 31, 2020) |              |                 |           |                    |  |
| Employee Con                   | ment: No Comment                            |              |              |              |                 |           |                    |  |
| Vacation Bank                  |                                             |              |              | Opening      | Available       | Requested | Remaining          |  |
| Estimated Enti                 | led Vacation                                |              |              | 150.000      | 150.000         | 37.500    | 112.500            |  |
| Supplemental                   | /acation                                    |              |              | 0.000        | 0.000           | 0.000     | 0.000              |  |
| Date                           | Shift<br>07:30 - 15:30 PST                  | Hours        | Daily Quota  | Weekly Quota | Supernumerary 0 |           |                    |  |
| Ranked Reque                   | ts                                          |              |              |              |                 |           |                    |  |
| 1 Jan 13 -                     | 37.5 hrs                                    | Added by M   | Recom        | mended       |                 |           | <u>^</u>           |  |
| Date                           | Shift                                       | Hours        | Daily Quota  | Weekly Quota | Supernumerary 🕕 |           |                    |  |
| Jan 13, 2020                   | 07:30 - 15:30 PST                           | 7.500        | 7.5/8        | 37.5/200     | -               |           |                    |  |
| Jan 15, 2020                   | 07:30 - 15:30 PST                           | 7.500        | 7.5/0        | 37.5/200     |                 |           |                    |  |
| Jan 15, 2020                   | 07:30 - 15:30 PST                           | 7.500        | 7.5/8        | 37.5/200     | -               |           |                    |  |
| Jan 17, 2020                   | 07:30 - 15:30 PST                           | 7.500        | 7.5/0        | 37.5/200     |                 |           |                    |  |
| Jan 17, 2020                   | 07:30 - 15:30 PST                           | 7.500        | 7.578        | 37.57200     | -               |           |                    |  |
| 5 DAYS                         | 5 SHIFTS                                    | 37.500       |              |              |                 |           |                    |  |
| Comments                       |                                             |              |              |              |                 | 3         | 00 // Approve      |  |
| 2 Jan 14 - 3                   | 6, 2020 <b>22.5 hrs</b>                     | Added by M   | anager       |              |                 |           | ~                  |  |
| 3 Jan 20 - 2                   | 22, 2020 <b>22.5 hrs</b>                    | Added by M   | anager       |              |                 |           |                    |  |
| 4 Jan 13 - :                   | 5, 2020 <b>22.5 hrs</b>                     | Added by M   | anager       |              |                 |           | ~                  |  |
| Croate Reques                  | t on Behalf                                 |              |              |              |                 | DemoThic  | Employee's Request |  |
| create reques                  | , on Benan                                  |              |              |              |                 | Deny This | employee's Request |  |

Note that the quota displayed is before the pending shift is applied. If the quota reads 0/8, selecting "Approve" for an 8 hour shift will update the quota to 8/8.

#### Warnings

Requests that contain conflicts are highlighted with warnings. There are two types of warnings in which a vacation request may trigger:

- Exceeded Quota: The vacation request exceeds the daily quota
- **Exceeded Vacation Hours**: The vacation request contains more hours than the amount available in the employees vacation bank.

An employee cannot submit a vacation request that contains a warning. However, some warnings may arise after processing has begun.

#### **Processing Vacation Requests**

- Requests must be processed in order of seniority. The employee list is already ranked by seniority. The system will not allow an employee to be processed outside of the queue.
- You can view employee requests at any time by clicking on them. Selecting an employee who is not next in line for processing will be read-only.
- When you select an employee who is ready for processing, all of their requests are displayed in order of preference. An employee's most preferred request that is conflict-free will be highlighted as "recommended".

A manager can make three different actions on employee vacation requests:

#### 1. Approve

- A manager can approve a request by clicking the "Approve". Once a request has been approved,
- it cannot be edited.
- Vacation requests can be approved with or without a warning.
- If a warning exists, a manager is required to include a comment to scheduling staff. Otherwise,
- including a comment is optional.
- Before approving a request, you can indicate if relief is required.

| 1 Jan 13 - 1 | 7, 2020 37.5 hrs  | Added by M | anager Recomm | nended         |                 |
|--------------|-------------------|------------|---------------|----------------|-----------------|
| Date         | Shift             | Hours      | Daily Quota 🕕 | Weekly Quota 🛈 | Supernumerary 🕕 |
| Jan 13, 2020 | 07:30 - 15:30 PST | 7.500      | 7.5/8 鱼       | 37.5/200 🔍     |                 |
| Jan 14, 2020 | 07:30 - 15:30 PST | 7.500      | 7.5/8 🔵       | 37.5/200 🔍     |                 |
| Jan 15, 2020 | 07:30 - 15:30 PST | 7.500      | 7.5/8 🔵       | 37.5/200 🔍     |                 |
| Jan 16, 2020 | 07:30 - 15:30 PST | 7.500      | 7.5/8 🔵       | 37.5/200 🔍     |                 |
| Jan 17, 2020 | 07:30 - 15:30 PST | 7.500      | 7.5/8 🔍       | 37.5/200 🔍     |                 |
| E DAVE       | 5 SHIFTS          | 37.500     |               |                |                 |

- 2. Add Request On Behalf
  - A manager can add vacation requests on behalf of an employee. This options becomes helpful if an employee is unable to submit vacation requests during the annual vacation process, or if all their requests have conflicts and an alternative option is required.

| Create | Reauest | on | Behalf |  |
|--------|---------|----|--------|--|
|        |         |    |        |  |

• Submissions on behalf of an employee will be marked as "Added by Manager"

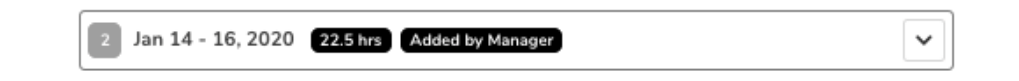

- 3. Skip Employee's Participation
  - If an employee has no submissions after a round is closed and chooses not to participate, a manager can skip that employee.
  - Once a manager approves or skips an employee, the request is confirmed and the employee is immediately notified via an email notification.

Skip This Employee's Participation

## **Review & Submit to Scheduling**

After all rounds are processed, the manager will be able to review the results of the annual vacation process and submit the results to scheduling staff.

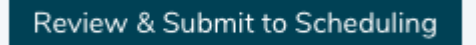

The review and submit page displays all approved vacation requests for that vacation group. You will be able to review the details of the approved requests, and modify the Manager Comments before submitting to the scheduling team.

## Neonatal Intensive Care Unit RN 112

| Employee Participation: 2/3<br>Annual Vacation: Jan 01 - Dec 31 2020<br>Approved Vacation Hours: 40% |              |                                    |                         |           |               |                 |  |  |  |
|----------------------------------------------------------------------------------------------------|--------------|------------------------------------|-------------------------|-----------|---------------|-----------------|--|--|--|
| Employee                                                                                             | Unit         | Occupation                         | Start & End Date        | Conflicts | Supernumerary | Manager Comment |  |  |  |
| OSCAR MARTINEZ<br>(60203)                                                                            | E.C.G. Techs | L2Ab (10288-Lab Assistant II(A))   | Apr 23<br>- Apr 23 2020 | -         | -             |                 |  |  |  |
| MEREDITH PALMER<br>(61774)                                                                           | E.C.G. Techs | CTDI (30771-Cardiology Tech Staff) | Apr 16<br>- Apr 16 2020 | -         | -             |                 |  |  |  |

- Employee: Employee name and ID number
- Unit: Unit of the employee request
- Occupation: Occupation of the employee request
- Start & End Date: Start and end date of the approved request
- **Conflicts**: Indicates whether the request (Exceeds Employee's Vacation Hours, Exceeds Quota for the Vacation Group)
- Supernumerary: Indicates if the request includes supernumerary shifts
- Manager Comment: Displays your comment this can be modified.

The Submit button will send all requests to the scheduling team to input into ESP. A confirmation will display once it has been submitted.

Vacation requests successfully submitted.

## **General Notes**

• If an employee is a part of multiple vacation groups, they can only participate in one vacation group per round.